## 第67回有機金属化学討論会

# ポスター発表(Remo Conference)のご案内

#### (2021/09/02更新)

はじめに

#### 事前に用意するもの

- ウェブカメラ・マイク・スピーカーがついたパソコンを用意してくださ
  - い。(タブレットは非対応となっています。スマートフォンはホワイト ボードが見れないため、ポスターを見ることができません。)
- 接続は可能な限り有線接続あるいは高速なWi-Fi接続、または携帯電話
  回線(3G/4G)が必要です。携帯電話回線利用の場合は、通信料の制限
  や従量課金による課金額の増加にご注意ください。
- ・ハウリングを防止するため、USB付きのヘッドセット(イヤホンマイク
  等)の使用が推奨されています。

#### はじめに

## RemoがサポートしているブラウザとOS

ブラウザは、Chromeの利用が最推奨されています。

| OS      | OS バージョン | ブラウザー          | ブラウザーのバージョン   |  |  |
|---------|----------|----------------|---------------|--|--|
| Mac     |          | Chrome         | 77+           |  |  |
|         | 10.13+   | Firefox        | 76+           |  |  |
|         |          | Microsoft Edge | 87+           |  |  |
|         |          | Safari         | 2. + (画面共有不可) |  |  |
|         | 10.14.4+ | Surun          | 13+           |  |  |
|         |          | Chrome         | 77+           |  |  |
|         |          | Firefox        | 76+           |  |  |
|         |          | Microsoft Edge | 87+           |  |  |
| Windows | 10       | Chrome         | 77+           |  |  |
|         |          | Firefox        | 76+           |  |  |
|         |          | Microsoft Edge | 87+           |  |  |

接続環境チェック

有線接続あるいは高速なWi-Fi接続が必要となります。 お使いのPCが接続環境として適切な環境かどうか、マイク、カメラ、スピー カーの確認も、『Remo System Check』のページで確認することができま す。

https://geartest.remo.co/

#### はじめに

#### Remo利用時の推奨事項

- 翻訳機能を解除しておいてください。
- パソコンのカメラ・マイクが共有できないため、
  Zoomと同時のアクセスは避けてください。
- Remoの利用時は、不要なソフト・アプリは立ち上げ ないにしてください。(パソコンのパフォーマンス低 下を防ぐため)

6

はじめに

## Remoアカウントの事前作成

有機金属化学討論会

RemoへLoginするには、GoogleアカウントもしくはRemoアカウントが必要です。 Remoアカウントは名前、e-mail、パスワード等を登録して作成することが出来ます。 <u>https://remo.co/</u> 必ず参加登録を行ったメールアドレスでアカウントを作成するようにしてください。

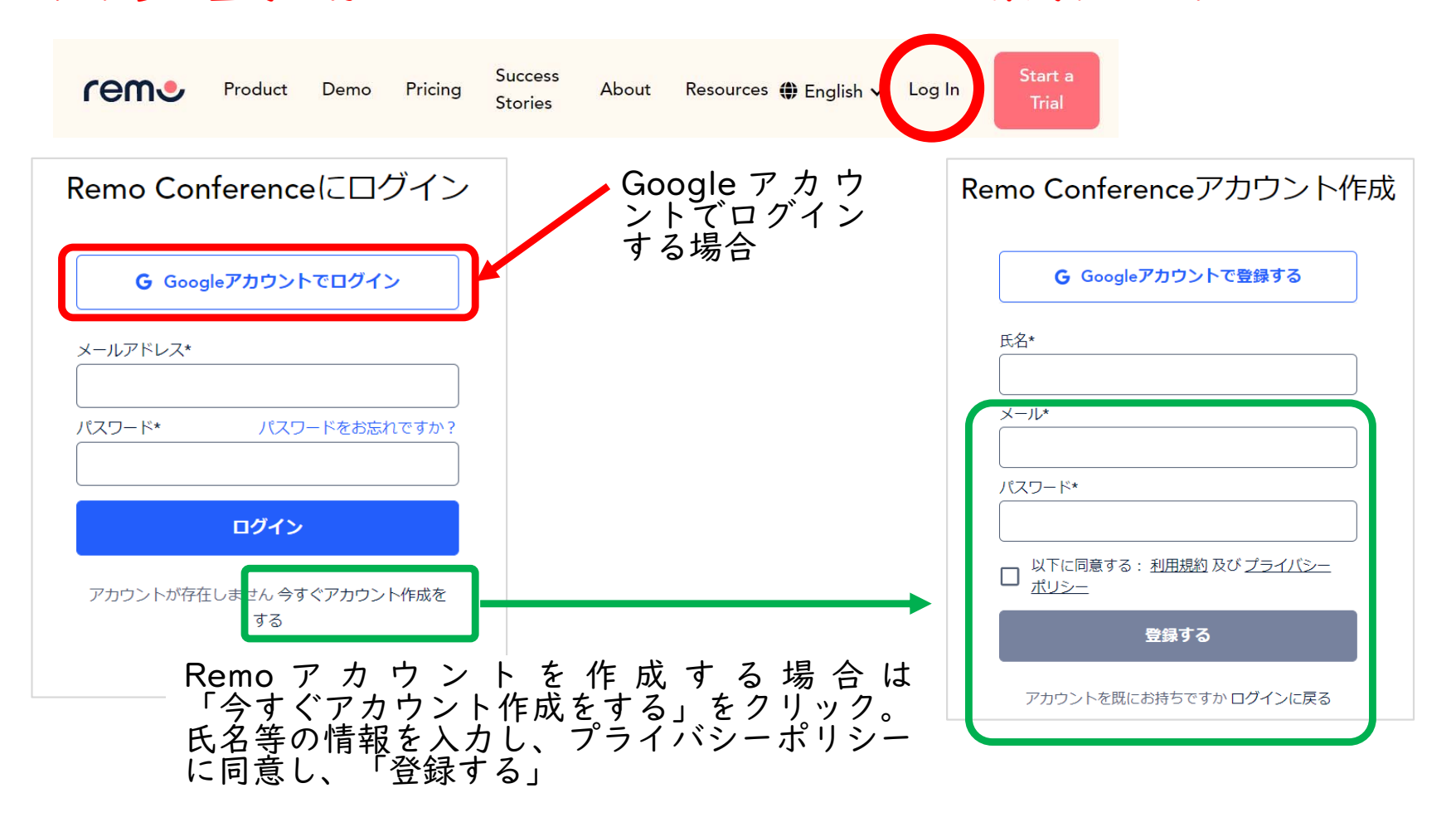

スケジュール

ポスター発表のスケジュール 9月7日

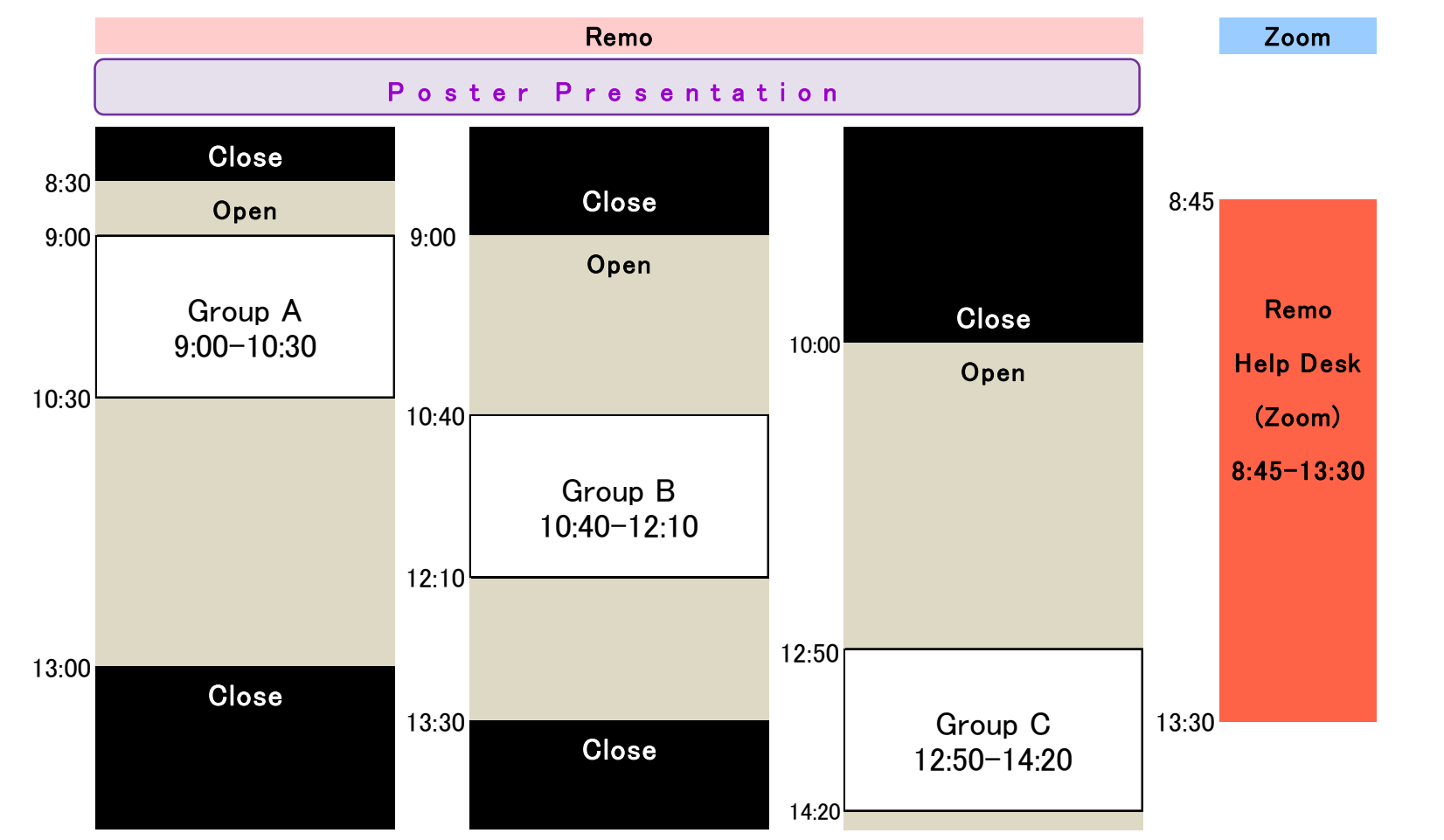

ヘルプデスクを8:45-13:30 Zoomで開設しています。

Remoに接続できない等があれば、Zoomミーティングの方にお越しください。 なお、発表時間中は、各グループの会場にもサポート責任者とサポート要員がいますので、フロアの移動等、 イベント内でお困りのことがあれば、お声がけください。

会場に入る

ポスター会場に入る方法①

参加者、ポスター発表者の方は、特設サイトより入場してください。 参加者の方にはIDとパスワードをメールでご連絡します。 特設サイトURL:

<u>https://convention.gtcenter.jp/kinka-om/enter.cgi</u>

※口頭発表の方、座長の方については、別途メールをお送りしますので、そのメールに記載の情報からサインインするようにしてください。(特設サイトからサインインすると、「パネリスト」の資格ではなく「参加者」の資格でサインインすることになり画面共有したり、ビデオをOnにすることができない状態となります。

会場に入る

ポスター会場に入る方法(2)

特設サイトより各グループへリンクをしていますので、そちらから Remoにログインするようにしてください。

| <u>9月7日(火)</u> | 09:00 - 10:30 | ポスター発表 (Group A) / Remo |
|----------------|---------------|-------------------------|
| <u>9月7日(火)</u> | 10:40 - 12:10 | ポスター発表 (Group B) / Remo |
| <u>9月7日(火)</u> | 12:50 - 14:20 | ポスター発表 (Group C) / Remo |

【作成したRemo アカウントを使ったログイン】 Remoアカウントを作成した際に登録したE-mail アドレスとパスワー ドを入力してください。入力後,青のボタン「ログイン」を押してく ださい。

【自分のGoogleアカウントを使ったログイン】
 (1)「Googleアカウントでログイン」をクリックします
 (2)「メールアドレスまたは電話番号」の欄にGoogleアカウントを入力し、「次へ」を押してください
 (3) Googleアカウントのパスワードを入力してください。入力後、「次へ」を押してください

## ポスター会場に入る方法

カメラ・マイクの状況確認と使用されているブラウザのシステムチェック をする下記の画面が出てきます。

カメラが作動して自分の顔を映し出されているかをご確認ください。 マイクロフォンに向かって話しかけ、インディケーターが黄色から緑の音 量レベルに達しているかご確認ください。

「Test Audio」ボタンを押して音声が適切な音量で聞こえることをご確認 ください。

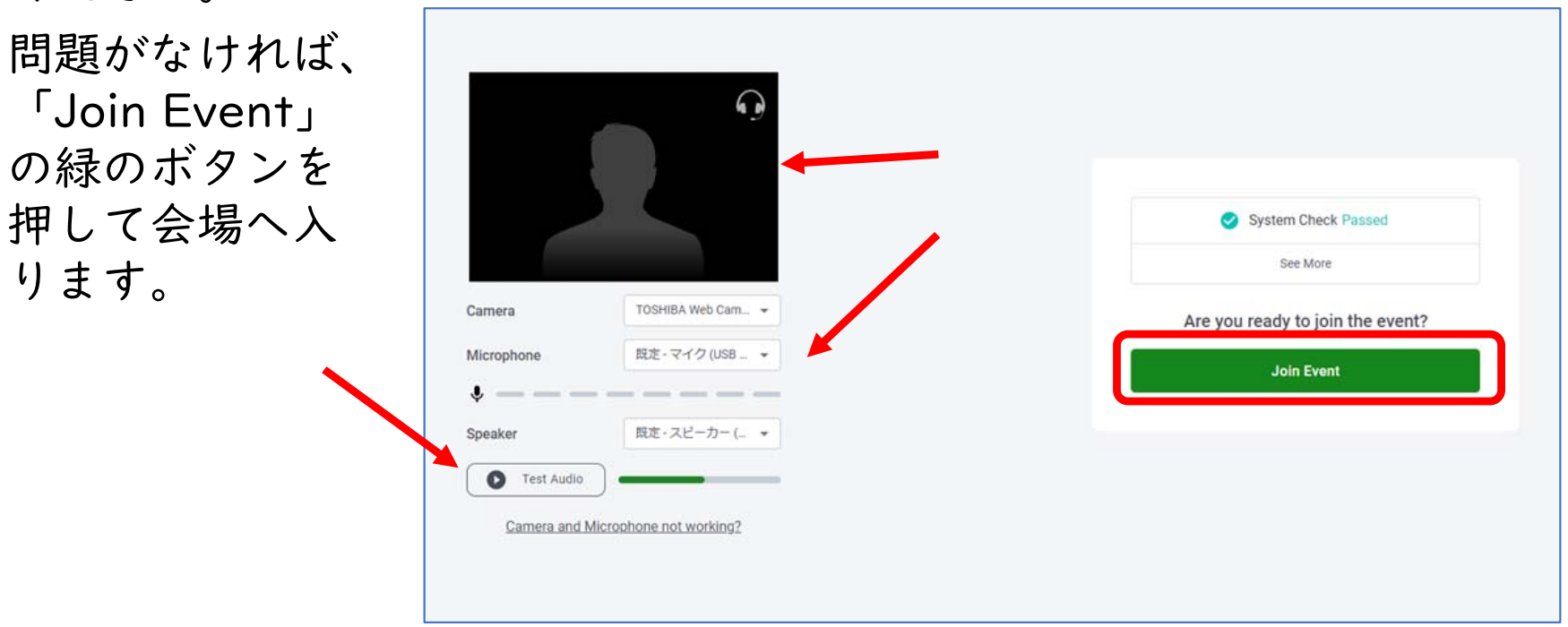

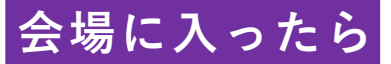

#### 自分の位置を確かめる・席を移動する

ポスター会場に入るとテーブルやイスなどが見えます。自動的にどこかのイ スに着席しています。

自分がどこにいるかわからない時には、自分のアイコンを探すよりも、アイ コンが表示されていない空いているイスをダブルクリックして移動・着席す る方が早く自分を見つけることができます。

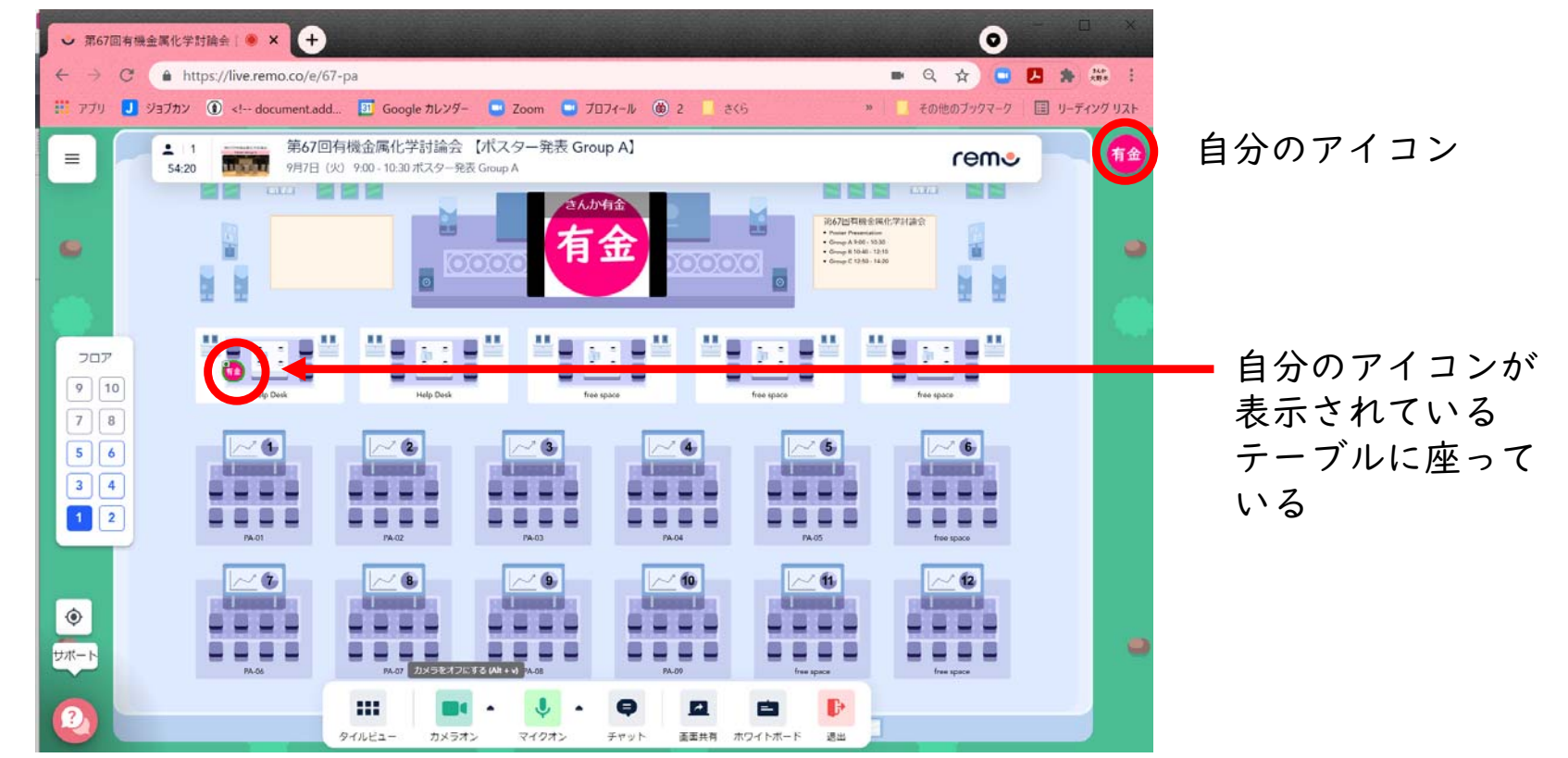

会場に入ったら

会場案内図

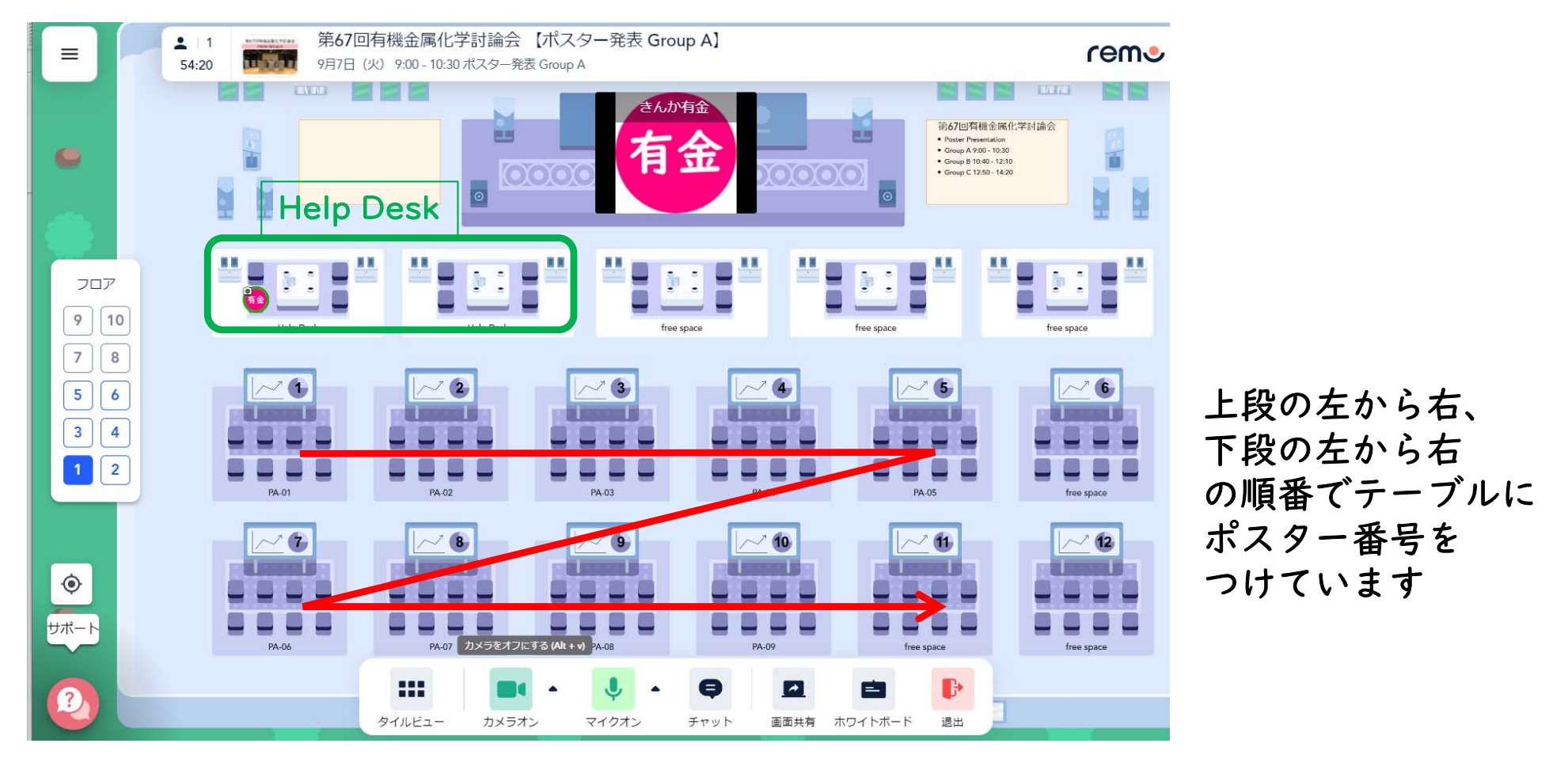

I階P\_- 01~094階P\_- 30~392階P\_- 10~195階P\_- 40~503階P\_- 20~296階free space

ホワイトボードに不具合が生じた場合、 違うテーブルに変更します

会場に入ったら

#### 違うフロアに移動する

入室直後は、I階のどこかのイスに着席していることがほとんどです。 会場は6階建てとなっています。ご自身のフロアを確認したり、希望する フロアへ移動したりする際は、画面左手にあるFloor(エレベーター)を利 用します。階数をダブルクリックすることでフロアを移動できます。

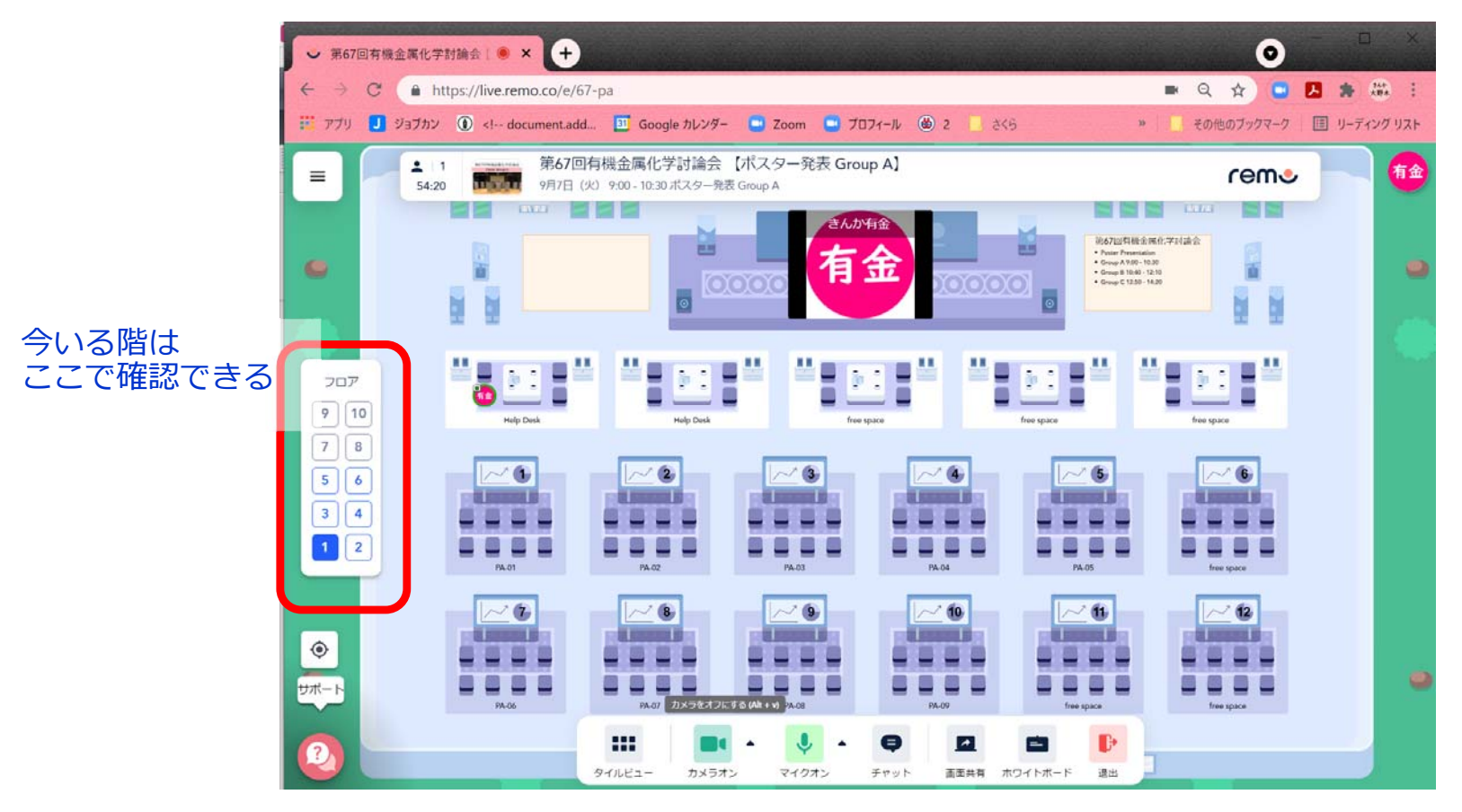

会場に入ったら

#### カメラ・マイクのトラブル

カメラ・マイクのトラブルの際には、下記の設定を確認してください。 (1) ツールバーのCam、MicのOn/Offの確認 (2) 画面左上の三本線をクリック、接続されているカメラ、マイク、スピー カーを確認

(3) アドレスバーの鍵マークをクリック、カメラ、マイク、音声を確認

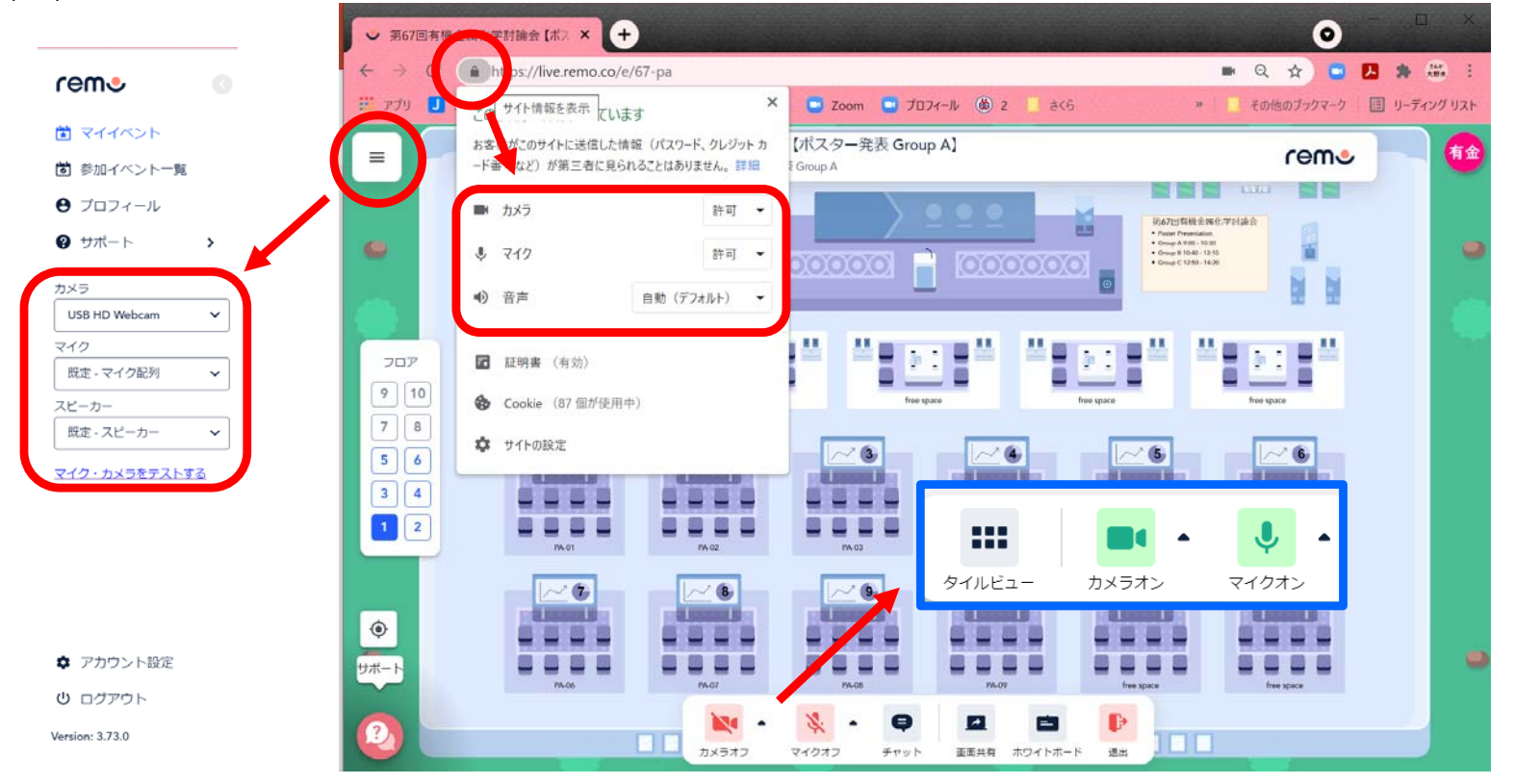

会場に入ったら

## 名前を変更する①

#### ログイン後、右上に表示される丸いアイコンをク リック、My Profileから名前を変更してください。

| ポスター発表者        | 参加者          |
|----------------|--------------|
| 「P_フルネーム(所属)」  | 「フルネーム(所属)」  |
| 例:P_有金太郎(金属大学) | 例:遷移花子(金属大学) |

- 名前に機種依存文字や環境依存文字(半角カタカナ、丸囲みの数字、ローマ 数字、はしごだか等旧漢字)は使わないようにしてください。
- アイコンは、Googleアカウントでログインした場合は、Googleアカウント で設定中のアイコンが表示されます。その他の場合は、システムが決めた色 と、登録名の最初の文字アイコンが自動され表示されます。

## 名前を変更する②

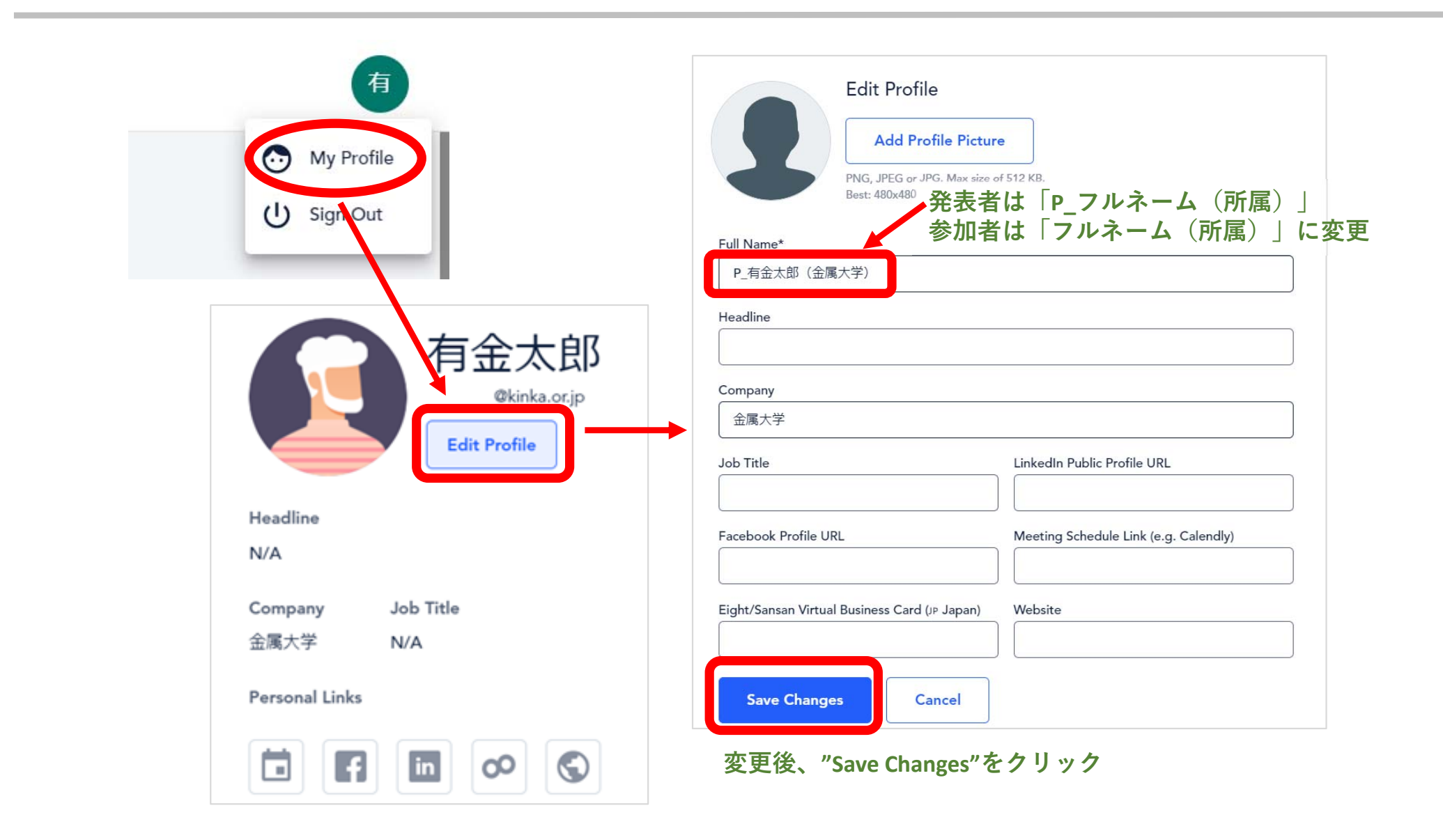

会場に入ったら

#### ポスターを見る①

閲覧したいポスター番号のテーブルに着席し、下部のツールバーから 「その他」を選択し、さらに「ホワイトボード」を選択すると掲示され ているポスターを閲覧することが出来ます。

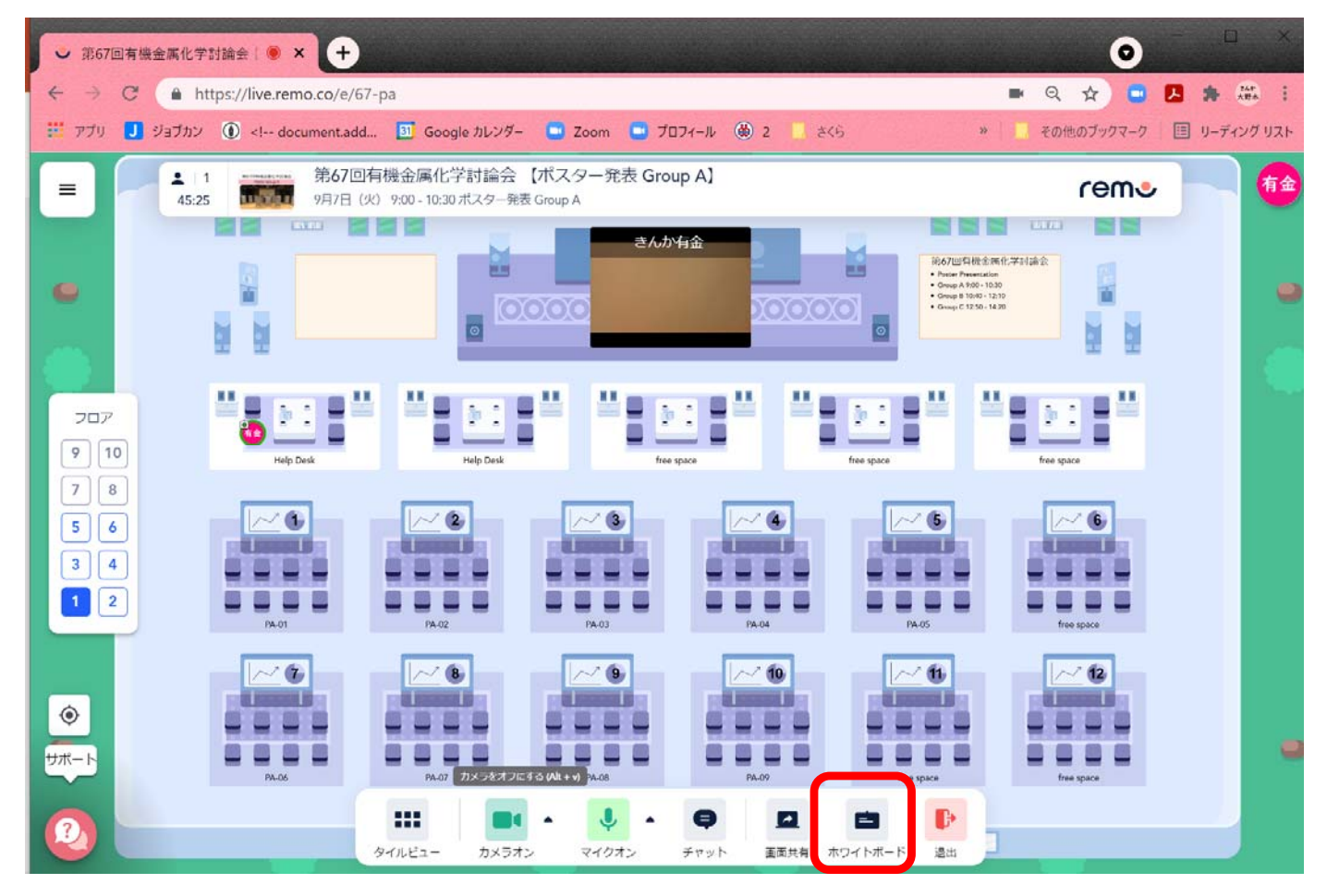

会場に入ったら

ポスターを見る(2)

ホワイトボードの画面の拡大、縮小は、右下のボタンを操作します 発表者以外、左のツールバーの使用を禁止します。

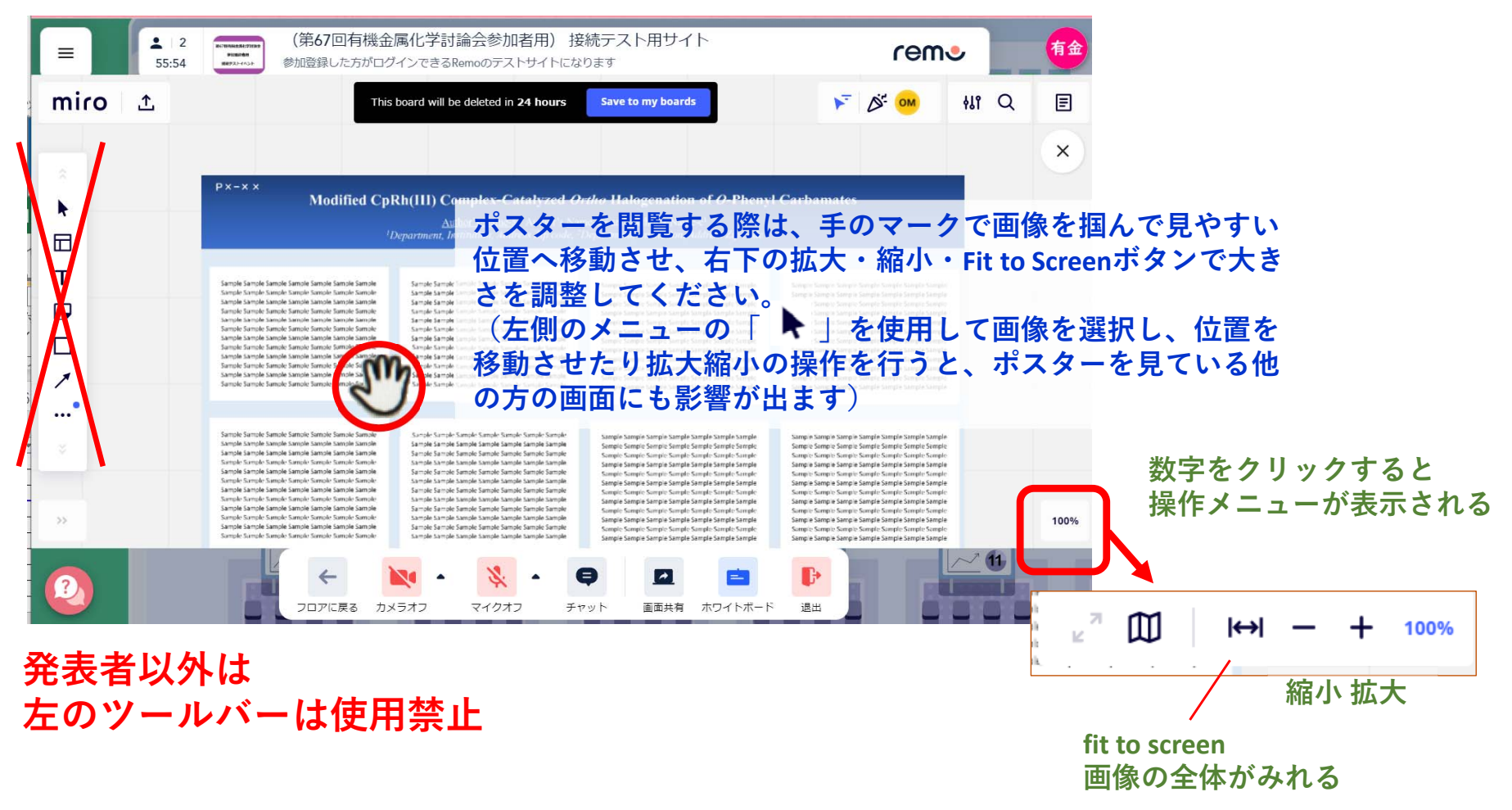

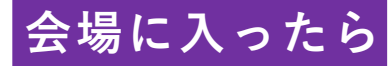

#### Remo でできるコミュニケーション

(1) テーブルの移動方法

移動したいイスにマウスの矢印を移動させ,ダブルクリックすること で移動できます。テーブルに新しく誰かが入ってきたとき、「コンコ ン」とノック音のような通知音が鳴ります。(一部鳴らないブラウザ もあるようです。)移動先のテーブルで椅子が空いていない場合は移 動できません。

(2) 同じテーブルの人と会話する

同じテーブルに入ると、そのテーブル内にいる方と会話ができます。 Remoは交流するのが目的のツールとなりますので、カメラやマイク はOnにするようにしてください。テーブル内の音声や映像はその テーブルのみで見たり聞いたりできます。

(3) ヘルプデスク

Remo内で不明なことがあれば、 | 階の『ヘルプデスク』のテーブル にお越しくださるか、 S のアイコンのサポートスタッフまでお尋ね ください。

発表者の方へ

#### ポスター発表の方法

- Remo の ホワイトボード 機能を使って発表してください。
- 参加者や審査員が見やすいように、字や絵の大きさなどに配慮した資料 作りをしてください。
- ホワイトボードに貼り付けるファイル形式ですが、一部のPDFファイル では画面が動かなくなったり、エラーサインが表示されるといったこと が生じます。その場合はファイルを作成したソフトで、PNGまたは JPEG形式で保存した画像を使用するようにしてください。なお、ファ イルサイズはいずれの形式でも30MB以下にしてください。
- 発表が終了してもホワイトボードは削除せず、そのまま置いておくよう にしてください。
- 他の学会でホワイトボードが利用できないテーブルが発生したとの情報 があります。うまくホワイトボードに貼り付けできない場合は、会場担 当まで申し出てください。
- Remoのバージョンが2020年に代わり、ホワイトボードのツールが deskleからmiroに仕様変更され、使い勝手が異なっています。そのため 過去にRemoを利用されたことがあっても必ずホワイトボードに発表内 容を貼り付けるテストを事前に行うようにしてください。

発表者の方へ

推奨するポスターデザインについて

#### オンライン開催ということもあり、縦長のデザインではなく、ディスプレ イに合わせた横長のデザインのものを推奨します。 (縦長のものが不可というわけではありません)

#### <u>サンプル</u>

| P×-××<br>Modified CpRh(III) Complex-Catalyzed <i>Ortho</i> Halogenation of O-Phenyl Carbamates                                                                                                    |                                                                                                    |                                                                                                    |                                                                                                    |  |  |
|----------------------------------------------------------------------------------------------------|----------------------------------------------------------------------------------------------------|----------------------------------------------------------------------------------------------------|----------------------------------------------------------------------------------------------------|--|--|
|                                                                                                    | Author's Name-a, Author's Nar                                                                                                    | ne-b, <sup>2</sup> and Author's Name-c <sup>1</sup>                                                                                                    |                                                                                                    |  |  |
|                                                                                                    | Department, institution, Address Zip code, "i                                                                                                    | Department, institution, Adaress Zip code                                                                                                    |                                                                                                    |  |  |
| Sample Sample Sample Sample Sample Sample<br>Sample Sample Sample Sample Sample Sample<br>Sample Sample Sample Sample Sample Sample<br>Sample Sample Sample Sample Sample Sample<br>Sample Sample Sample Sample Sample Sample<br>Sample Sample Sample Sample Sample Sample<br>Sample Sample Sample Sample Sample Sample<br>Sample Sample Sample Sample Sample Sample<br>Sample Sample Sample Sample Sample Sample<br>Sample Sample Sample Sample Sample Sample<br>Sample Sample Sample Sample Sample Sample<br>Sample Sample Sample Sample Sample Sample Sample<br>Sample Sample Sample Sample Sample Sample Sample<br>Sample Sample Sample Sample Sample Sample Sample<br>Sample Sample Sample Sample Sample Sample Sample<br>Sample Sample Sample Sample Sample Sample Sample<br>Sample Sample Sample Sample Sample Sample Sample<br>Sample Sample Sample Sample Sample Sample Sample | Sample Sample Sa                                     | Sample Sample Sample Sample Sample Sample Sample<br>Sample Sample Sample Sample Sample Sample Sample<br>Sample Sample Sample Sample Sample Sample Sample Sample | Sample Sample Sa |  |  |
| Sample Sample Sample Sample Sample Sample<br>Sample Sample Sample Sample Sample Sample<br>Sample Sample Sample Sample Sample Sample<br>Sample Sample Sample Sample Sample Sample<br>Sample Sample Sample Sample Sample Sample<br>Sample Sample Sample Sample Sample Sample<br>Sample Sample Sample Sample Sample Sample<br>Sample Sample Sample Sample Sample Sample<br>Sample Sample Sample Sample Sample Sample<br>Sample Sample Sample Sample Sample Sample<br>Sample Sample Sample Sample Sample Sample<br>Sample Sample Sample Sample Sample Sample<br>Sample Sample Sample Sample Sample Sample Sample<br>Sample Sample Sample Sample Sample Sample Sample<br>Sample Sample Sample Sample Sample Sample Sample<br>Sample Sample Sample Sample Sample Sample Sample<br>Sample Sample Sample Sample Sample Sample Sample<br>Sample Sample Sample Sample Sample Sample Sample Sample | Sample Sample Sample Sample Sample Sample Sample<br>Sample Sample Sample Sample Sample Sample Sample<br>Sample Sample Sample Sample Sample Sample<br>Sample Sample Sample Sample Sample Sample<br>Sample Sample Sample Sample Sample Sample<br>Sample Sample Sample Sample Sample Sample<br>Sample Sample Sample Sample Sample Sample<br>Sample Sample Sample Sample Sample Sample<br>Sample Sample Sample Sample Sample Sample<br>Sample Sample Sample Sample Sample Sample<br>Sample Sample Sample Sample Sample Sample<br>Sample Sample Sample Sample Sample Sample<br>Sample Sample Sample Sample Sample Sample Sample<br>Sample Sample Sample Sample Sample Sample Sample<br>Sample Sample Sample Sample Sample Sample Sample<br>Sample Sample Sample Sample Sample Sample Sample<br>Sample Sample Sample Sample Sample Sample Sample<br>Sample Sample Sample Sample Sample Sample Sample Sample                                                                                                    | Sample Sample Sample Sample Sample Sample Sample<br>Sample Sample Sample Sample Sample Sample Sample<br>Sample Sample Sample Sample Sample Sample Sample<br>Sample Sample Sample Sample Sample Sample Sample<br>Sample Sample Sample Sample Sample Sample Sample<br>Sample Sample Sample Sample Sample Sample Sample<br>Sample Sample Sample Sample Sample Sample Sample<br>Sample Sample Sample Sample Sample Sample Sample<br>Sample Sample Sample Sample Sample Sample Sample<br>Sample Sample Sample Sample Sample Sample Sample<br>Sample Sample Sample Sample Sample Sample Sample<br>Sample Sample Sample Sample Sample Sample Sample Sample<br>Sample Sample Sample Sample Sample Sample Sample Sample<br>Sample Sample Sample Sample Sample Sample Sample<br>Sample Sample Sample Sample Sample Sample Sample<br>Sample Sample Sample Sample Sample Sample Sample Sample                                       | Sample Sample Sa |  |  |
|                                                                                                    |                                                                                                    |                                                                                                    |                                                                                                    |  |  |
| Sample Sample Sample Sample Sample Sample Sample<br>Sample Sample Sample Sample Sample Sample Sample<br>Sample Sample Sample Sample Sample Sample<br>Sample Sample Sample Sample Sample Sample<br>Sample Sample Sample Sample Sample Sample<br>Sample Sample Sample Sample Sample Sample<br>Sample Sample Sample Sample Sample Sample<br>Sample Sample Sample Sample Sample Sample<br>Sample Sample Sample Sample Sample Sample<br>Sample Sample Sample Sample Sample Sample<br>Sample Sample Sample Sample Sample Sample<br>Sample Sample Sample Sample Sample Sample<br>Sample Sample Sample Sample Sample Sample Sample<br>Sample Sample Sample Sample Sample Sample Sample<br>Sample Sample Sample Sample Sample Sample Sample<br>Sample Sample Sample Sample Sample Sample Sample<br>Sample Sample Sample Sample Sample Sample Sample                                              | Sample Sample Sample Sample Sample Sample Sample<br>Sample Sample Sample Sample Sample Sample Sample<br>Sample Sample Sample Sample Sample Sample Sample<br>Sample Sample Sample Sample Sample Sample Sample<br>Sample Sample Sample Sample Sample Sample Sample<br>Sample Sample Sample Sample Sample Sample Sample<br>Sample Sample Sample Sample Sample Sample Sample<br>Sample Sample Sample Sample Sample Sample Sample<br>Sample Sample Sample Sample Sample Sample Sample<br>Sample Sample Sample Sample Sample Sample Sample<br>Sample Sample Sample Sample Sample Sample Sample<br>Sample Sample Sample Sample Sample Sample Sample Sample<br>Sample Sample Sa | Sample Sample Sample Sample Sample Sample Sample<br>Sample Sample Sample Sample Sample Sample Sample<br>Sample Sample Sample Sample Sample Sample Sample<br>Sample Sample Sample Sample Sample Sample Sample<br>Sample Sample Sample Sample Sample Sample Sample<br>Sample Sample Sample Sample Sample Sample Sample<br>Sample Sample Sample Sample Sample Sample Sample<br>Sample Sample Sample Sample Sample Sample Sample<br>Sample Sample Sample Sample Sample Sample Sample<br>Sample Sample Sample Sample Sample Sample Sample<br>Sample Sample Sample Sample Sample Sample Sample<br>Sample Sample Sample Sample Sample Sample Sample<br>Sample Sample Sample Sample Sample Sample Sample Sample<br>Sample Sample Sample Sample Sample Sample Sample<br>Sample Sample Sample Sample Sample Sample Sample<br>Sample Sample Sample Sample Sample Sample Sample                                                     | Sample Sample Sa |  |  |

あくまでサンプルです。

配置しているスライドの枚 数は適宜変更してください。

発表者の方へ

ホワイトボードにポスターをはりつける①

#### 自身の発表番号が記載されたテーブルに移動後、ホワイトボードを開きます

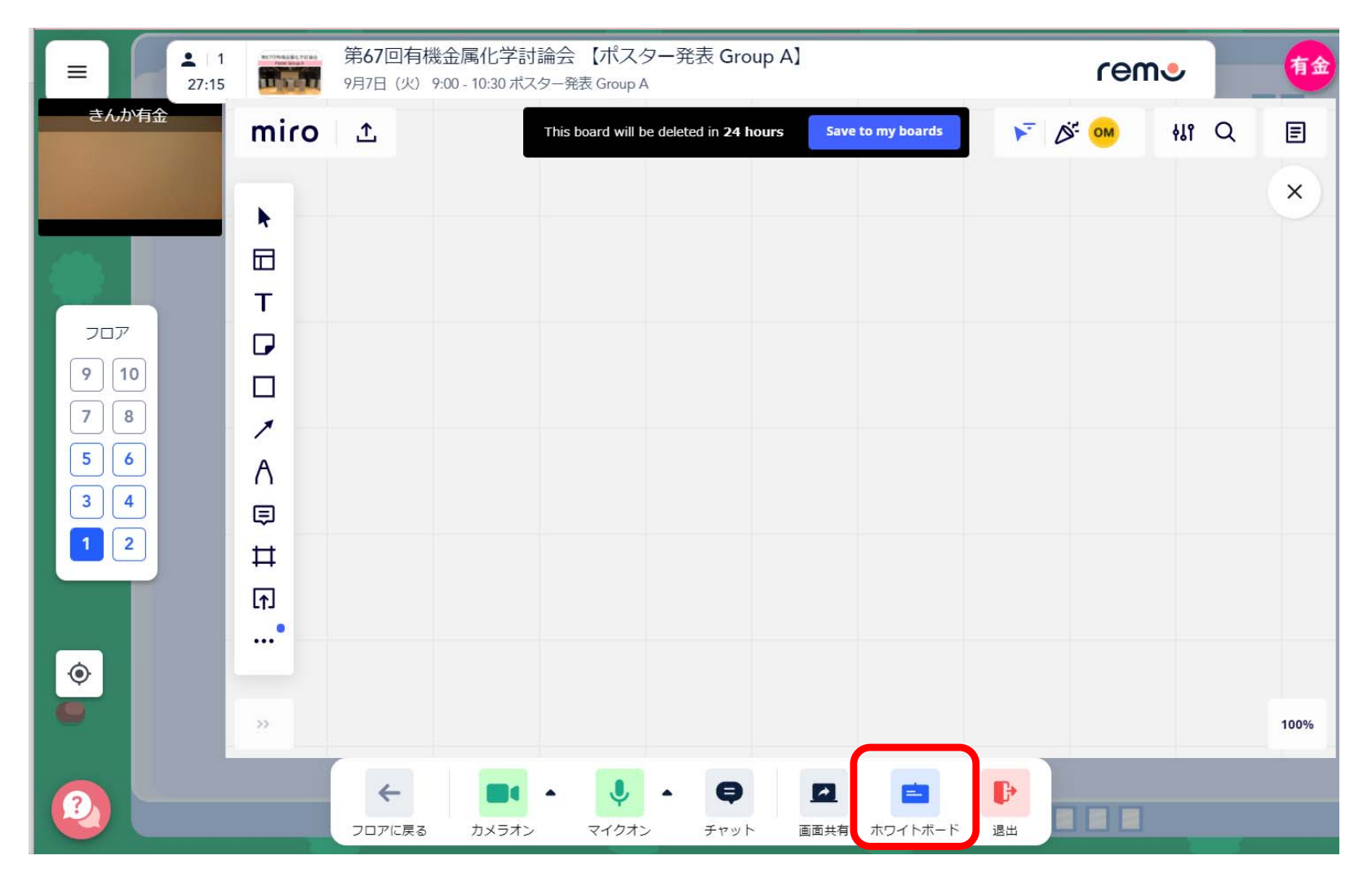

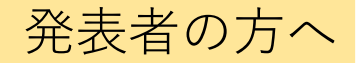

ホワイトボードにポスターをはりつける2

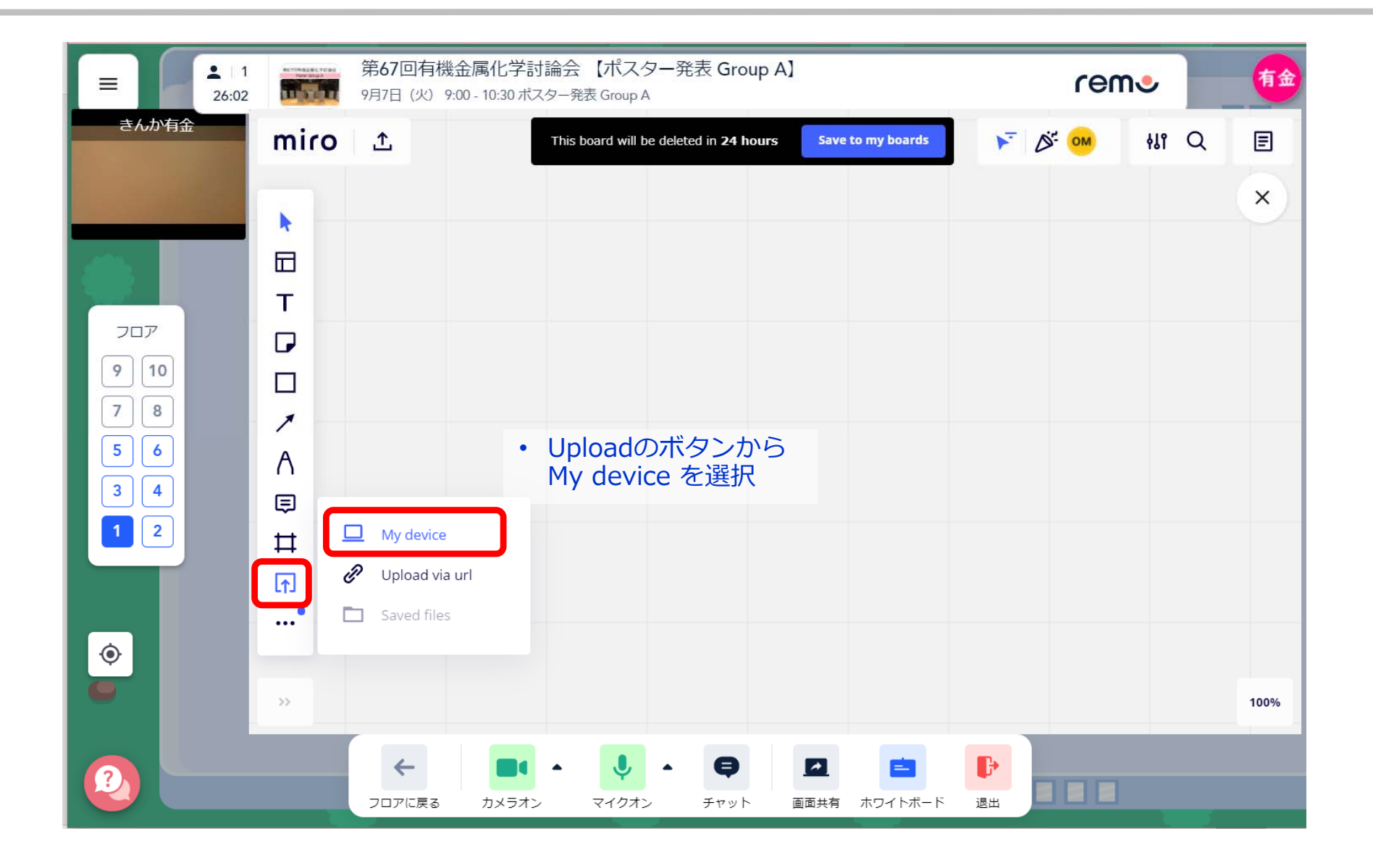

発表者の方へ

ホワイトボードにポスターをはりつける③

| ■ 1<br>18:27     | MCTOWERSECTION<br>Part Graph                                       | 第67回有機金属化学討論会【ポスター発表 Group A】<br>9月7日(火) 9:00 - 10:30 ポスター発表 Group A |                                                                                                    |                                                                                                    | rei                                                                                                    | ne                                                                                                    | 有金    |      |
|------------------|--------------------------------------------------------------------|----------------------------------------------------------------------|----------------------------------------------------------------------------------------------------|----------------------------------------------------------------------------------------------------|----------------------------------------------------------------------------------------------------|----------------------------------------------------------------------------------------------------|-------|------|
| きんか有金            | miro                                                               | <b>⊥</b>                                                             | This board                                                                                                    | will be deleted in 24 hours                                                                                                    | Save to my boards                                                                                                    | ► & m                                                                                                    | 411 Q | E    |
|                  | •                                                                  | $\left( \right)$                                                     | Px-xx<br>Modified Cpl                                                                                                    | Rh(III) Complex-Catalyzed <i>Or</i><br><u>Author's Name-a</u> Author's Nam<br>legast mean. Institution, Address Zag vode, 'I                                                                                                    | <b>tho Halogenation of O-Pheny</b><br>ne-h <sup>2</sup> , and Author's Name-e <sup>1</sup><br>Againment, Institution, Address Zip code                                                                                                    | l Carbamates                                                                                                    |       | ×    |
| 707<br>910<br>78 | T<br>C<br>L                                                        |                                                                      | Ranget langes langes langes langes langes langes<br>langes lange langes langes langes langes langes<br>langes langes langes langes langes langes<br>langes langes langes langes langes langes<br>langes langes langes langes langes langes<br>langes langes langes langes langes langes<br>langes langes langes langes langes langes<br>langes langes langes langes langes langes<br>langes langes langes langes langes langes<br>langes langes langes langes langes langes<br>langes langes langes langes langes langes<br>langes langes langes langes langes langes<br>langes langes langes langes langes langes<br>langes langes langes langes langes langes<br>langes langes langes langes langes langes<br>langes langes langes langes langes langes langes<br>langes langes langes langes langes langes<br>langes langes langes langes langes langes langes<br>langes langes langes langes langes langes<br>langes langes langes langes<br>langes langes langes langes<br>langes langes langes<br>langes langes langes<br>langes langes<br>langes langes<br>langes langes<br>langes<br>lan | Sample Langes Langes Langes Langes Langes Langes<br>Lange Lange Langes Langes Langes Langes Lange<br>Lange Lange Langes Langes Langes Langes<br>Langes Lange Langes Langes Langes Langes Langes<br>Langes Langes Langes Langes Langes Langes Langes<br>Langes Langes Langes Langes Langes Langes Langes<br>Langes Langes Langes Langes Langes Langes Langes<br>Langes Langes Langes Langes Langes Langes Langes<br>Langes Langes Langes Langes Langes Langes Langes<br>Langes Langes Langes Langes Langes Langes<br>Langes Langes Langes Langes Langes Langes Langes<br>Langes Langes Langes Langes Langes Langes Langes<br>Langes Langes Langes Langes Langes Langes Langes<br>Langes Langes Langes Langes Langes Langes Langes                                                                                                    | Sample lample lample lample lample lample lample<br>lample strategies lample lample lample<br>lample strategies lample lample lample<br>lample lample lample lample lample<br>lample lample lample lample lample<br>lample lample lample lample lample<br>lample lample lample lample lample<br>lample lample lample lample lample<br>lample lample lample lample lample<br>lample lample lample lample lample<br>lample lample lample lample lample<br>lample lample lample lample lample<br>lample lample lample lample lample<br>lample lample lample lample lample<br>lample lample lample lample lample lample<br>lample lample lample lample lample lample<br>lample lample lample lample lample lample lample<br>lample lample lample lample lample lample lample                                                                                                    | Tangka tanga tangga tangga tan                                  |       |      |
| 5 6 3 4 1 2      | A<br>I<br>I<br>I<br>I<br>I<br>I<br>I<br>I<br>I<br>I<br>I<br>I<br>I |                                                                      | Sample lample la                                                                                                    | Sample Lample Sample Sa | Sample handling length handling handling length handling<br>length length length handling length length<br>length length length length length length<br>length length length length length length | Sample Sample Temple Sample Sample Sample Sample<br>Sample Sample Sample Sample Sample Sample<br>Sample Sample Sample Sample Sample Sample Sample<br>Sample Sample Sample Sample Sample Sample Sample<br>Sample Sample Sample Sample Sample Sample Sample<br>Sample Sample Sample Sample Sample Sample Sample<br>Sample Sample Sample Sample Sample Sample Sample<br>Sample Sample Sample Sample Sample Sample Sample<br>Sample Sample Sample Sample Sample Sample Sample<br>Sample Sample Sample Sample Sample Sample Sample<br>Sample Sample Sample Sample Sample Sample Sample<br>Sample Sample Sample Sample Sample Sample Sample                                                                                                    |       |      |
| <u>ی</u>         | ₩<br>₩<br>•                                                        |                                                                      | Sangka Sangka Sa                                                                                                    | Sample Lample Sample Sa | Sample langits langit langit langit langit<br>langit multip langit langit langit langit<br>langit ungk langit langit langit langit<br>langit langit langit langit langit langit langit<br>langit langit langit langit langit langit langit<br>langit langit langit langit langit langit langit<br>langit langit langit langit langit langit langit<br>langit langit langit langit langit langit<br>langit langit langit langit langit langit<br>langit langit langit langit langit langit<br>langit langit langit langit langit langit<br>langit langit langit langit langit langit<br>langit langit langit langit langit langit<br>langit langit langit langit langit langit<br>langit langit langit langit langit langit<br>langit langit langit langit langit langit langit<br>langit langit langit langit langit langit langit                                                                   | Sample Sample forms in single Sample forms in single<br>Sample Sample forms in Sample Sample forms in Sample<br>Sample Sample forms in Sample Sample forms in Sample<br>Sample Sample Sample Sample Sample Sample Sample<br>Sample Sample Sample Sample Sample Sample Sample<br>Sample Sample Sample Sample Sample Sample Sample<br>Sample Sample Sample Sample Sample Sample<br>Sample Sample Sample Sample Sample Sample<br>Sample Sample Sample Sample Sample Sample<br>Sample Sample Sample Sample Sample Sample<br>Sample Sample Sample Sample Sample Sample Sample<br>Sample Sample Samp |       |      |
| •                | »                                                                  |                                                                      |                                                                                                    |                                                                                                    |                                                                                                    |                                                                                                    |       | 100% |
| 2                |                                                                    |                                                                      |                                                                                                    |                                                                                                    |                                                                                                    |                                                                                                    |       |      |

 図のサイズは 貼り付け後に調整してく ださい。 画像が大きすぎるとファ イルサイズが大きくなり、 他の参加者がホワイト ボードを開ける時に時間 がかかる要因となります。
 PDFファイルやPPTから は直接貼り付けられない 可能性があります。その 場合は、jpeg, gifといっ た画像ファイルに変換し てから貼り付けてください。

 ホワイトボードに2ページ以上のPdfファイルを 貼り付けないでください。 1ページごとに貼り付けてください。

Remoのホワイトボード (Miro) の対応しているファイルの種類等について https://help.miro.com/hc/en-us/articles/360017731613-Supported-File-Formats

発表者の方へ

#### 発表者の方への留意事項

- 参加者には、参加中のスクリーンショット撮影、講演の録画・録音の禁止をお願いしていますが、完全に防ぐことは困難です。それら行為に伴うトラブルや損害に対して、本会では責任を負いかねます。
- そのため、機密情報等について、ご講演いただくファ イル等に含めないなどご対応いただきますようお願い いたします。

スケジュール

#### ポスター発表接続テストのスケジュール 9/6

Remoをはじめて利用される方は、Zoomで開催される【Remo操作説明】 を聞いてから、Remoにログインするようにしてください。 なお、Remoを利用されたことがある方は、Remoに直接ログインください。

Remoのバージョンが2020年に代わり、ホワイトボードのツールがdeskleからmiroに仕様変更されました。 そのため過去にRemoを利用されたことがあっても必ずWhiteboardに発表内容を貼り付けるテストを事前に 行うようにしてください。

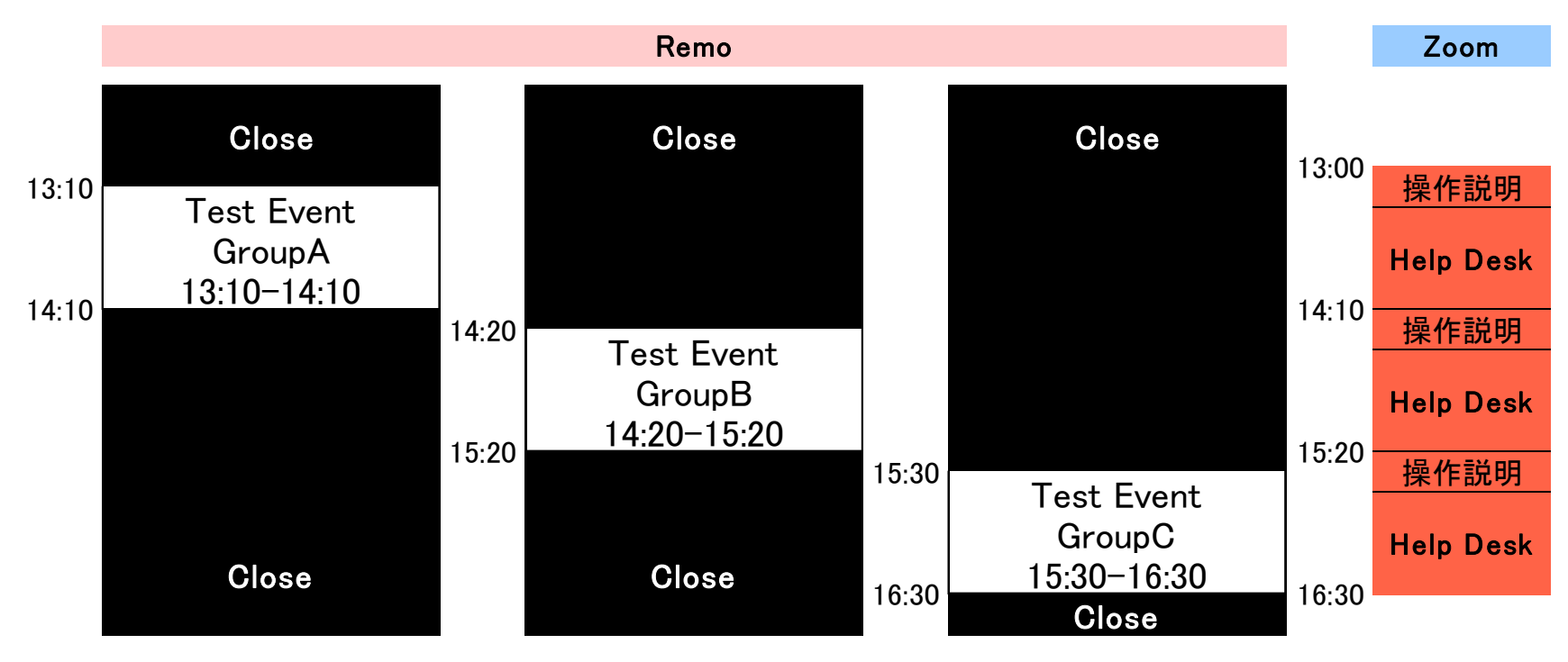

<参考>使い方のヒントなど

- RemoのFAQs(日本語版) https://remo.co/frequently-asked-questions-japanese/
- Remoの事前テストサイト(動作確認, 推奨環境がチェックできます) https://remo.co/mic-cam-test/
- Remo | お困りの際にお試しください <u>https://www.youtube.com/watch?v=r5WVj07y4mU</u>

<参考文献>本マニュアルは以下の資料を参考に作成しました

- 錯体化学討論会第70討論会ポスター発表者へ Remoマニュアル
- 分析化学第69 年会「Remo によるポスター発表・聴講の説明」
- 第10回CSJ化学フェスタ2020(ポスター発表者向けのご案内)
- 成形加エシンポジア'20(富山)ポスターセッション参加および聴講者、オンライン 懇親会参加者マニュアル

ほか多数